## **EXPERIMENT-3**

**Objective:** To set up a basic network consisting a Hub and study of different configuration with GUI.

### **Resources Required**:

Cisco packet tracer

## **Theory:**

HUB: A hub is a small, rectangular, inexpensive device that joins multiple network-enabled devices. They're often made of plastic and receive power from an ordinary wall outlet. The purpose of a hub is to form a single network segment on which all devices can communicate directly with each other. PROCEDURE:

# TOPOLOGY:

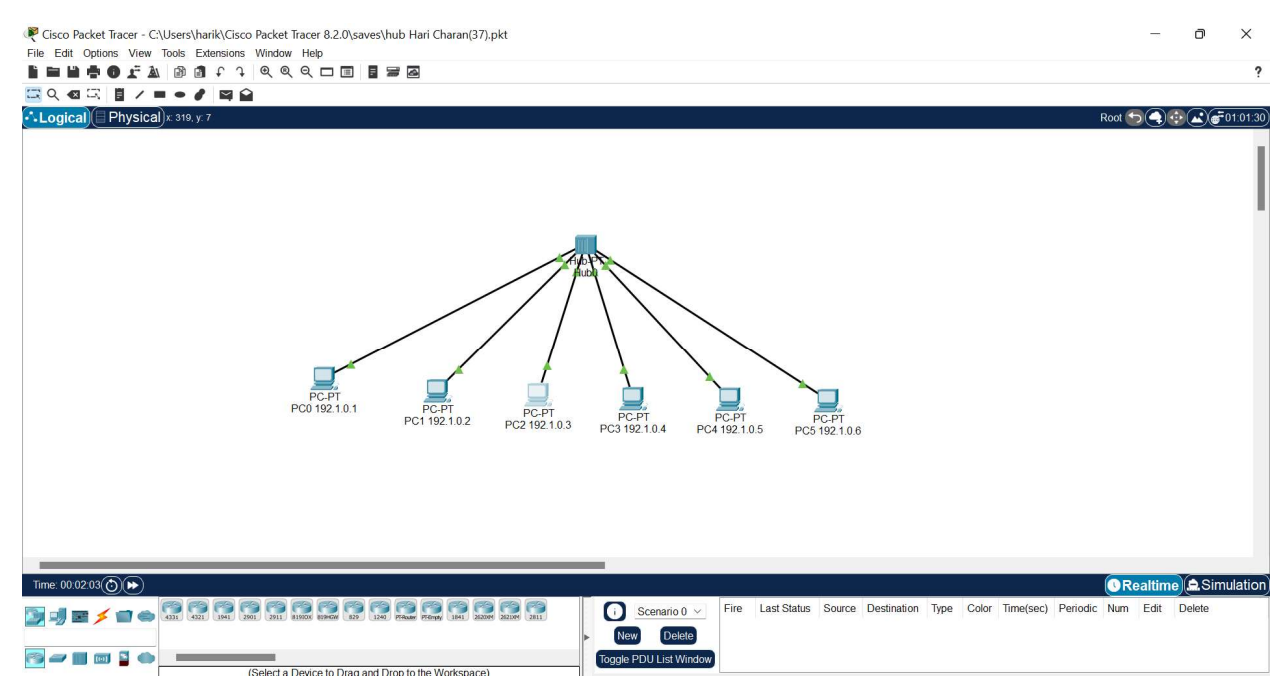

### Addressing table:

| Device | IP address | Subnet mask |
|--------|------------|-------------|
| PC0    | 192.1.0.1  | 255.0.0.0   |
| PC1    | 192.1.0.2  | 255.0.0.0   |
| PC2    | 192.1.0.3  | 255.0.0.0   |
| PC3    | 192.1.0.4  | 255.0.0.0   |
| PC4    | 192.1.0.5  | 255.0.0.0   |
| PC5    | 192.1.0.6  | 255.0.0.0   |

1. Setup the above shown topology using hub and end device pc

- 2. Connect the hub and the pc's using copper straight connection links.
- 3. Power on the devices.
- 4. Set the IP addresses of the PC's using above addressing table.
- 5. Start simulating the topology. The result is shown below.

#### Simulation:

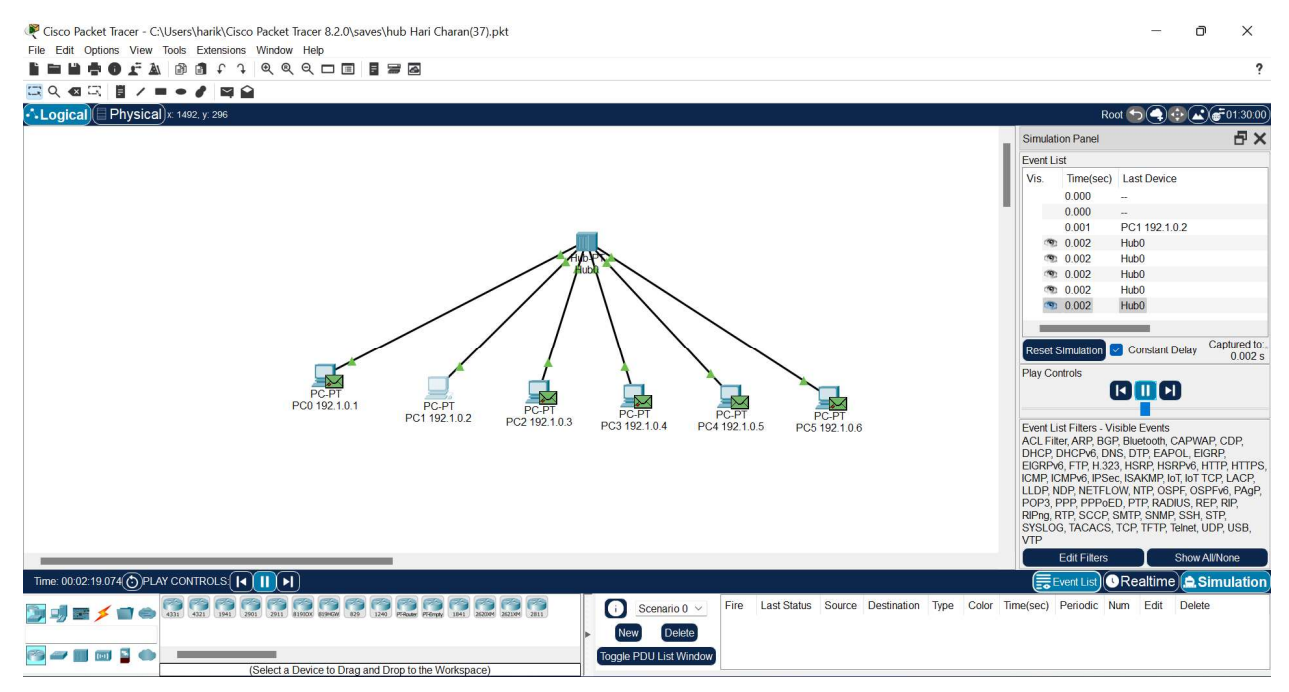

## **Conclusion:**

We have studied the basic network consisting a Hub.